# Alteração de **Textos CondGo**

Atenção: Os textos presentes nesse manual podem aparecer de forma diferente no seu ambiente. Isso ocorre devido a configurações definidas pela administração. Todos os textos do app são personalizáveis.

Para realizar a alteração dos textos, acesse a parte de "Meu condomínio" na tela inicial do app.

Selecione configurações gerais no menu superior, na barra de busca procure pro "Textos personalizados"

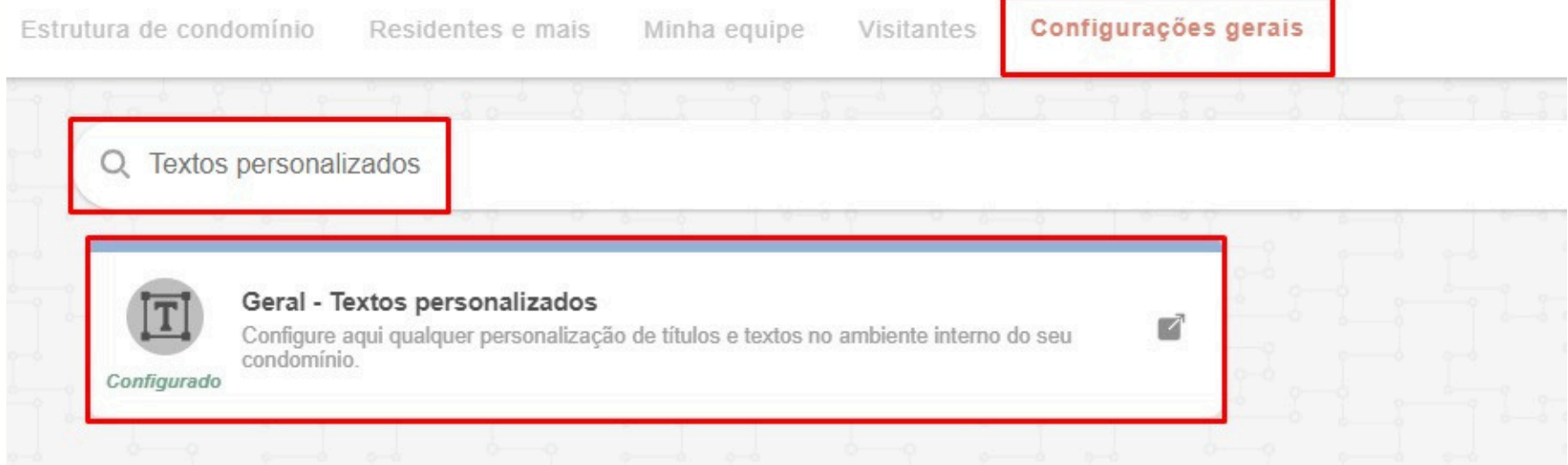

# Alteração de Textos CondGo

Na caixa de textos da opção você precisa utilizar o seguinte padrão: [ { "sS": "Nome Padrão do App 1", "tS": "Novo Nome 1" }, {"sS": "Nome Padrão do App 2", "tS": "Novo Nome 2" } ]

A função sempre começa e termina com um abrir e fechar de caixas [], todas as informações serão escritas dentro delas.

### Alteração de Textos CondGo

O texto a ser alterado estará dentro de um colchete { }, ele sempre terá o mesmo conteúdo, com exceção dos textos personalizados.

{ "sS": "<u>Nome Padrão do App</u>", "tS": "<u>Novo Nome</u>" }

Os textos a serem alterados são os sublinhados a cima, Sendo "Nome Padrão do App" o texto que está no app e "Novo Nome" o texto que você quer que apareça.

Quando você vai pular uma linha para alterar outras partes de uma opção, é OBRIGATÓRIO utilizar uma vírgula ( , ) no final no colchete, exemplo: { "sS": "Nome Padrão do App", "tS": "Novo Nome" },

Quando a configuração for realizada, clique na opção em azul "Confirmar" e reinicie o aplicativo, procure a opção de texto que você alterou para verificação.

"Nome Padrão de quer que apareçe uma opção, é nplo:

# Alteração de Textos CondGo

Nota: Em caso de uma palavra ser encontrada no singular, plural, maiúsculo ou minúsculo no app, é necessário cadastrar uma linha para cada opção. Exemplo:

Nota: Em caso de uma palavra ser encontrada no singular, plural, maiúsculo ou minúsculo no app, é necessário cadastrar uma linha para cada opção. Exemplo:

```
{ "sS": "unidade", "tS": "rua" },
{ "sS": "unidades", "tS": " ruas" },
{ "sS": "UNIDADE", "tS": " RUA" },
{ "sS": " UNIDADES", "tS": " RUAS" }
```